1. Se connecter à son compte de l'assurance retraite :

https://www.lassuranceretraite.fr/portail-info/home.html

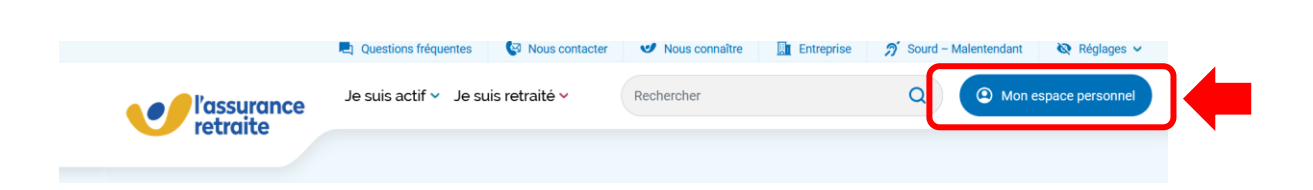

**2.** Sélectionner « Préparer ma retraite » ou « Demander ma retraite » *Attention : ces modules ne sont accessibles qu'à partir de 55 ans !* 

Mon parcours retraite o

| Suivre<br>ma carrière                | Préparer<br>ma retraite                         | Demander<br>ma retraite                                | Suivre<br>ma retraite                              | co                                      | A Mon profe                                            |   |
|--------------------------------------|-------------------------------------------------|--------------------------------------------------------|----------------------------------------------------|-----------------------------------------|--------------------------------------------------------|---|
| Mes déma<br>Consulter ma<br>carrière | rches pour<br>{<br>Certifit<br>parcou<br>profes | Suivre ma<br>Préparer n<br>Demander<br>rs<br>Suivre ma | carrière<br>na retraite<br>ma retraite<br>retraite | Estimer le<br>montant de ma<br>retraite | Compléter ma<br>carrière et<br>déclarer mes<br>enfants | 1 |

3. Sélectionner « Mettre à jour mon relevé de carrière »

| 1 | Mes démarche                                                          | s pour Dema                                             | ander ma retraite                                      | -                                       |                                            |  |
|---|-----------------------------------------------------------------------|---------------------------------------------------------|--------------------------------------------------------|-----------------------------------------|--------------------------------------------|--|
|   | Consulter ma<br>carrière                                              | Dotenir mon<br>âge de départ<br>à la retraite           | Organiser mon<br>départ avec<br>Mon agenda<br>retraite | Estimer le<br>montant de ma<br>retraite | Mettre à jour<br>mon relevé de<br>carrière |  |
|   | Déclarer mes<br>stages et<br>travaux d'utilité<br>collective<br>(TUC) | Gart<br>Simuler le coût<br>d'un rachat de<br>trimestres | Demander ma retraite                                   | Demander ma<br>retraite<br>progressive  | Demander une<br>retraite de<br>réversion   |  |
|   | Cernander une<br>aide à<br>l'autonomie                                | Suivre ma<br>demande en<br>cours                        | Prendre ou<br>gérer mon<br>rendez-vous                 |                                         |                                            |  |

Spelc

de l'action

**4.** Une nouvelle page s'ouvre, si les informations indiquées sont correctes, sélectionner « *Mes coordonnées sont exactes et je confirme ma demande* »

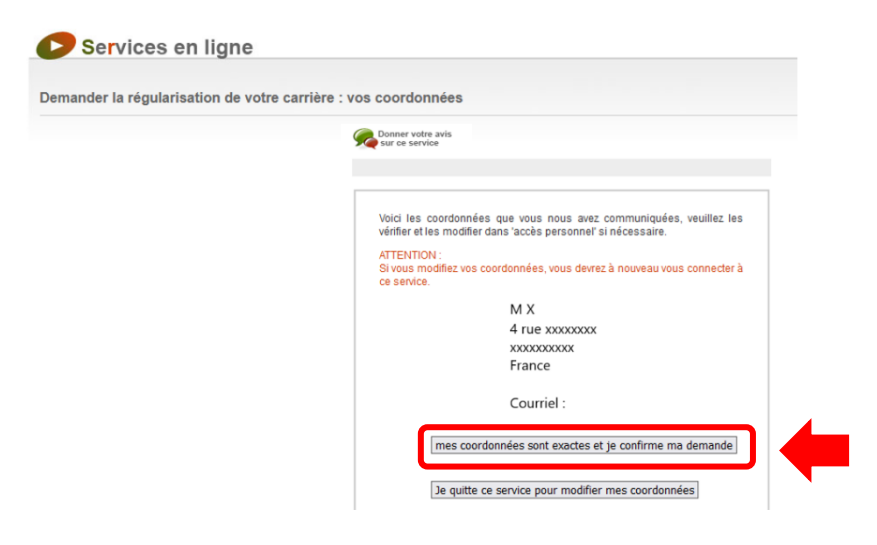

Un SMS de sécurité vous est alors envoyé.

5. Une nouvelle fenêtre s'ouvre, cliquer sur « Continuer »

| ue année, au cours du premier semestre, votre relevé de carrière est alime                                                                                     | par l'Assurance retraite. Si vous constatez une | anomalie, ce service vous permet d'er |
|----------------------------------------------------------------------------------------------------|-------------------------------------------------|---------------------------------------|
| nder la mise à jour. Munissez-vous au préalable de vos justificatifs.                                                                                          |                                                 |                                       |
| Sanvicas en ligne                                                                                                    |                                                 |                                       |
| Services en lighe                                                                                                    |                                                 |                                       |
| mander la régularisation de votre carrière : comment ça marche ?                                                                                               |                                                 |                                       |
|                                                                                                    |                                                 |                                       |
| Donner votre avis                                                                                                    | Continuer                                       |                                       |
| sur ce service                                                                                                    | Dougland 1                                      |                                       |
| Le relevé de carrière                                                                                                    |                                                 |                                       |
| Nous tapons pour vous un relevé de carrière pour les activités que vous mon pu                                                                                 |                                                 |                                       |
| exercer en tant que salarié, salarié agricole, artisan, commerçant. Il comporte :                                                                              |                                                 |                                       |
| - les revenus soumis à cotisations,                                                                                                    |                                                 |                                       |
| <ul> <li>le nombre de <u>trimestres</u> correspondant</li> <li>les trimestres assimilés (maladie, invalidité, accident du travail, chômage, service</li> </ul> |                                                 |                                       |
| militaire ) pris en compte sous certaines conditions.                                                                                                    |                                                 |                                       |
| - les trimestres validés éventuellement par d'autres régimes de retraite de base.                                                                              |                                                 |                                       |
| Chaque année, au cours du premier semestre, votre compte est mis à jour.                                                                                       |                                                 |                                       |
| Toutes les données de l'année écoulée (Année N-1), à partir des déclarations                                                                                   |                                                 |                                       |
| transmises par votre (ou vos) employeur(s) ou par les organismes compétents, sont<br>reportées à votre compte.                                                 |                                                 |                                       |
|                                                                                                    |                                                 |                                       |

## Mettre à jour mon relevé de carrière

6. Votre relevé est alors disponible, Il suffit d'imprimer le document en format pdf ou papier.

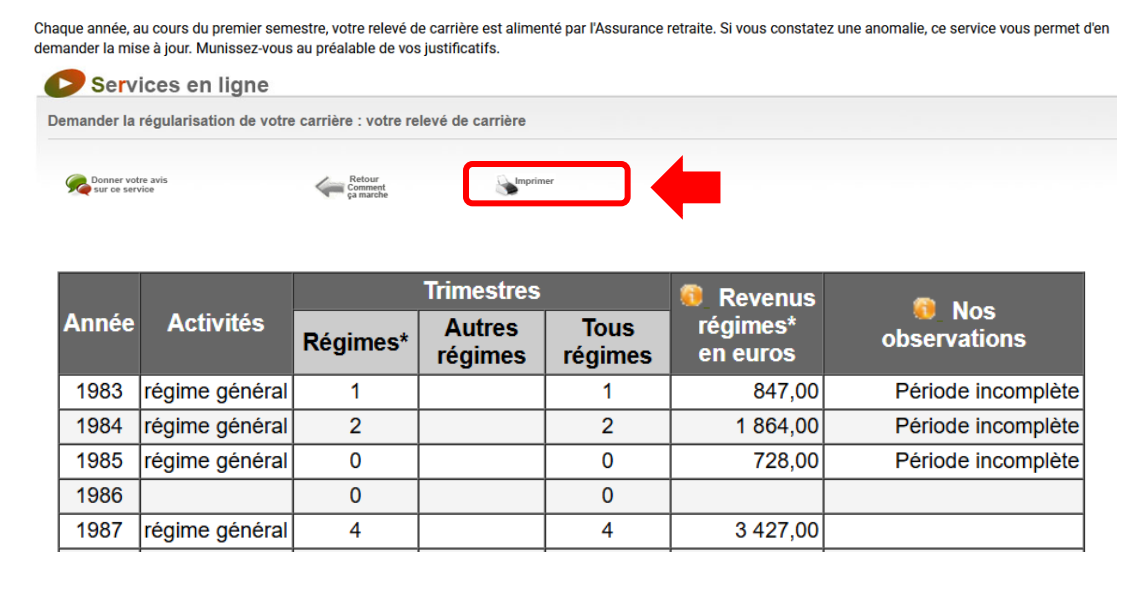

## Mettre à jour mon relevé de carrière